#### Manual para acesso e impressão de Holerite e Informe de Rendimentos - BOTUPREV

Acesse o site <u>www.botuprev.sp.gov.br</u>

#### Em Holerite/Serviços clique em ACESSE AQUI

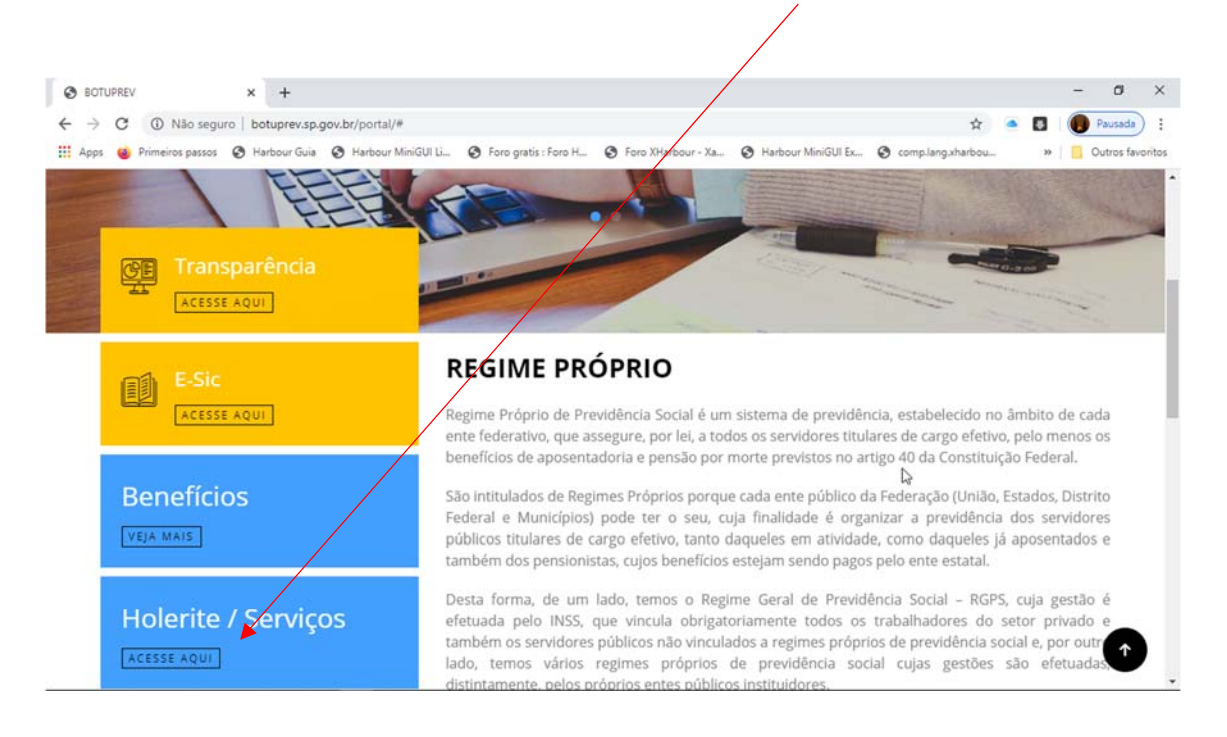

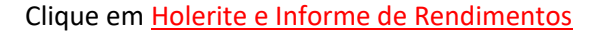

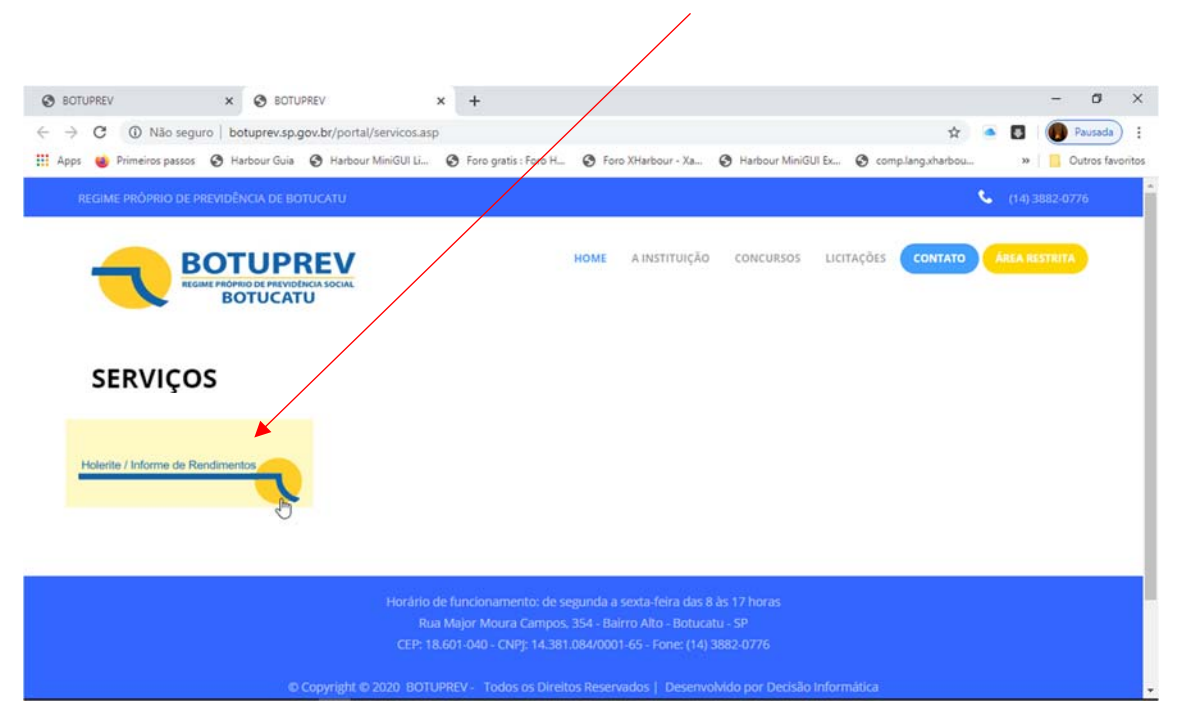

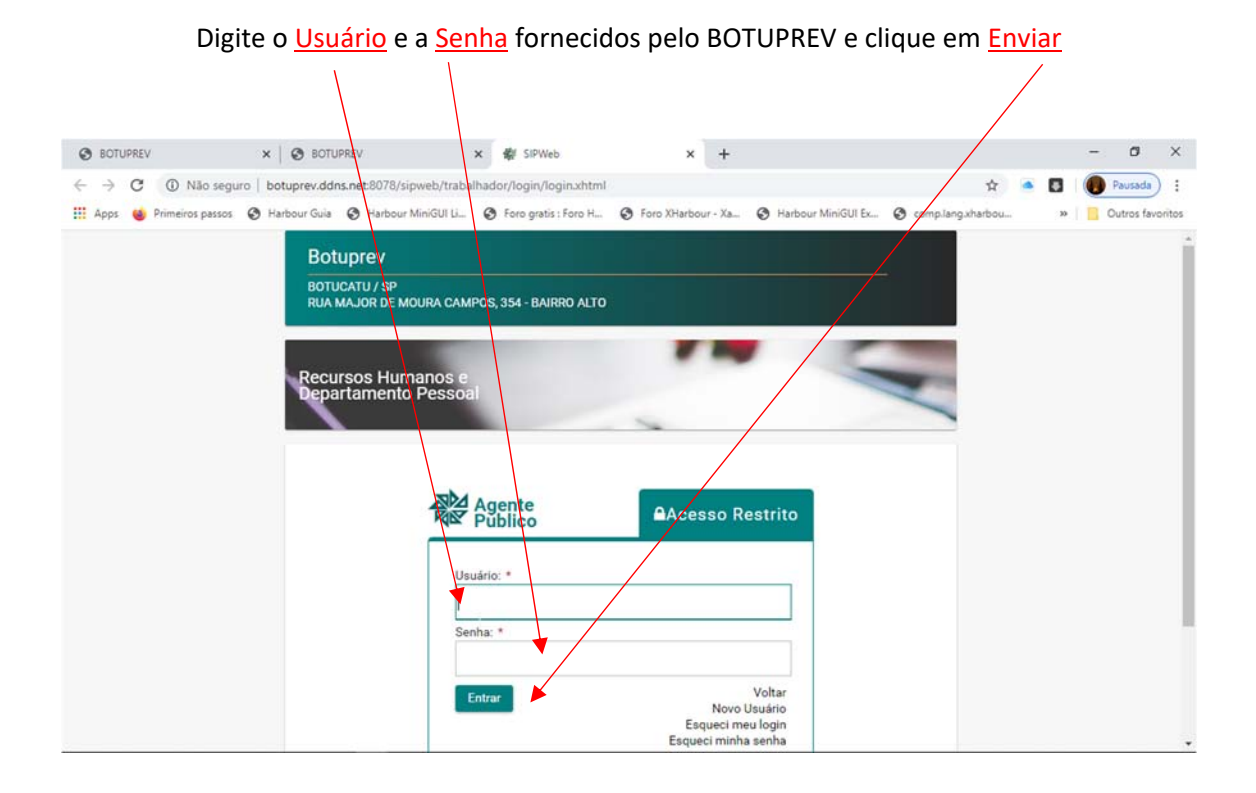

# Para impressão do Holerite clique em <u>Holerite.</u>

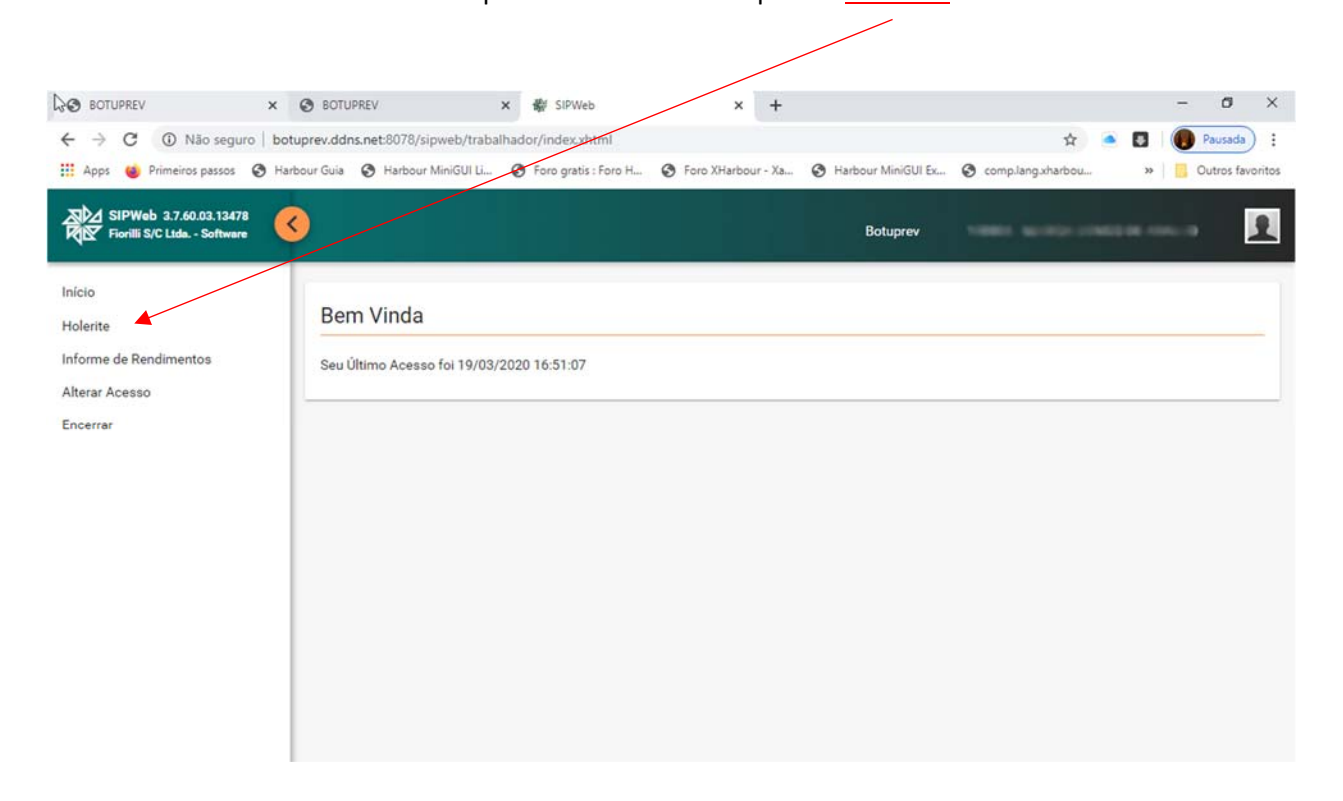

| Selecione o <u>mês/ano</u> e o tipo de holerite e clique |                               |                             |                             |                                     |                        |  |  |
|----------------------------------------------------------|-------------------------------|-----------------------------|-----------------------------|-------------------------------------|------------------------|--|--|
| em <u>)</u>                                              | <u>Visualizar</u> .           |                             |                             |                                     |                        |  |  |
| S BOTUPREV X                                             | O BOTUPREV                    | 🗙 🏶 SIPWeb                  | × +                         |                                     | - ø ×                  |  |  |
| ← → C ① Não seguro   bo                                  | tuprev.ddns.net:8078/sipweb/1 | rabalhador/holerite.xhtml   |                             | \$                                  | Pausada :              |  |  |
| 🛗 Apps 🍯 Primeiros passos 🔇 Ha                           | rbour Guia 📀 Harbour MiniGU   | Li 🔇 Foro gratis : Foro H ( | 🗿 Foro XHarbour - Xa 🔇 Harb | oour MiniGUI Ex 🚷 comp.lang.xharbou | »   🧧 Outros favoritos |  |  |
| SIPWeb 3.7.60.03.13478                                   | <                             |                             |                             | Botuprev                            |                        |  |  |
| Início                                                   |                               |                             |                             |                                     |                        |  |  |
| Holerite                                                 | Impressão do H                | olerite                     |                             |                                     |                        |  |  |
| Informe de Rendimentos                                   | Contrato:                     | Mês:                        | Tipo:                       |                                     |                        |  |  |
| Alterar Acesso                                           | and the second second second  | √ 02/2020                   | ✓ Folha Mensal ✓            | ] Imprimir QR Code                  |                        |  |  |
| Encerrar                                                 | Q <u>V</u> isualizar          |                             |                             |                                     |                        |  |  |
|                                                          |                               | 740                         |                             |                                     |                        |  |  |
|                                                          |                               | 2                           |                             |                                     |                        |  |  |
|                                                          |                               |                             |                             |                                     |                        |  |  |
|                                                          |                               |                             |                             |                                     |                        |  |  |
|                                                          |                               |                             |                             |                                     |                        |  |  |
|                                                          |                               |                             |                             |                                     |                        |  |  |
|                                                          |                               |                             |                             |                                     |                        |  |  |
|                                                          |                               |                             |                             |                                     |                        |  |  |
|                                                          |                               |                             |                             |                                     |                        |  |  |

### Clique no *ícone da impressora*

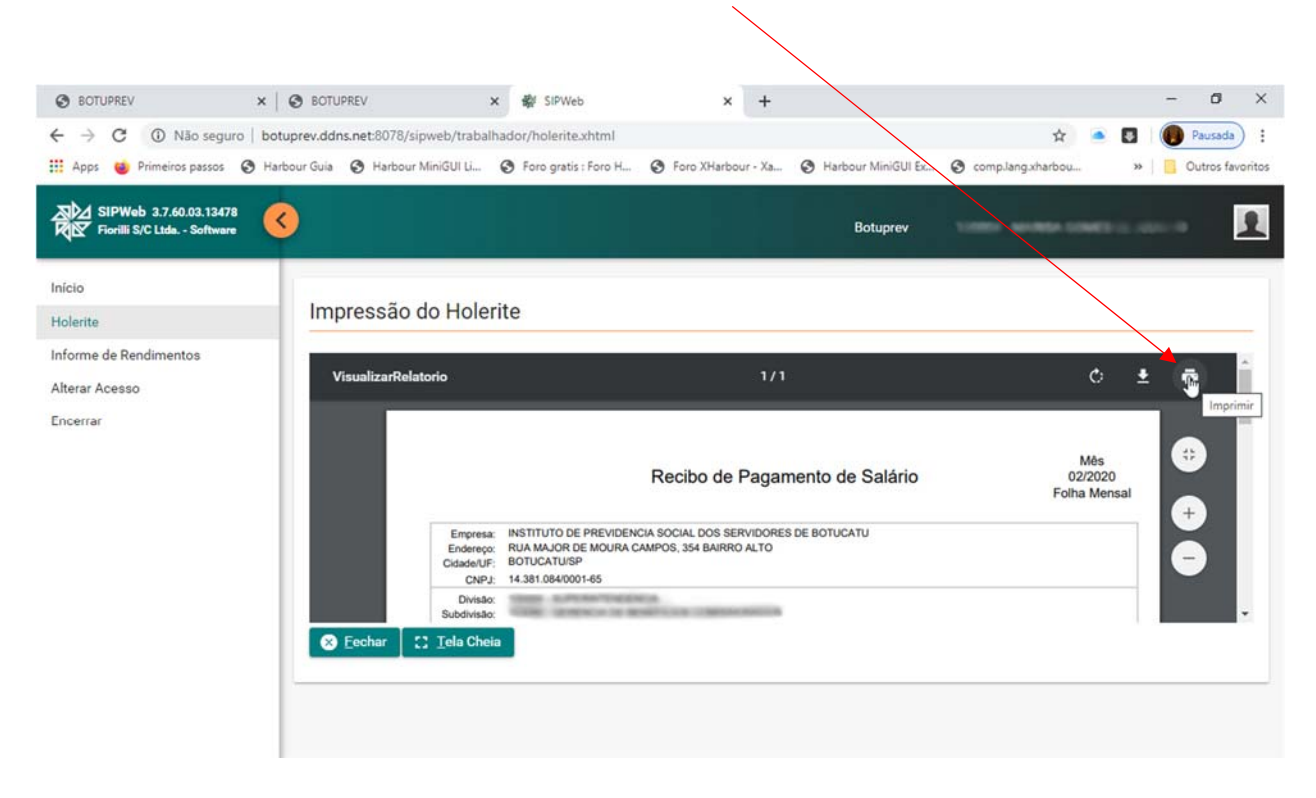

## Clique em <u>imprimir</u>

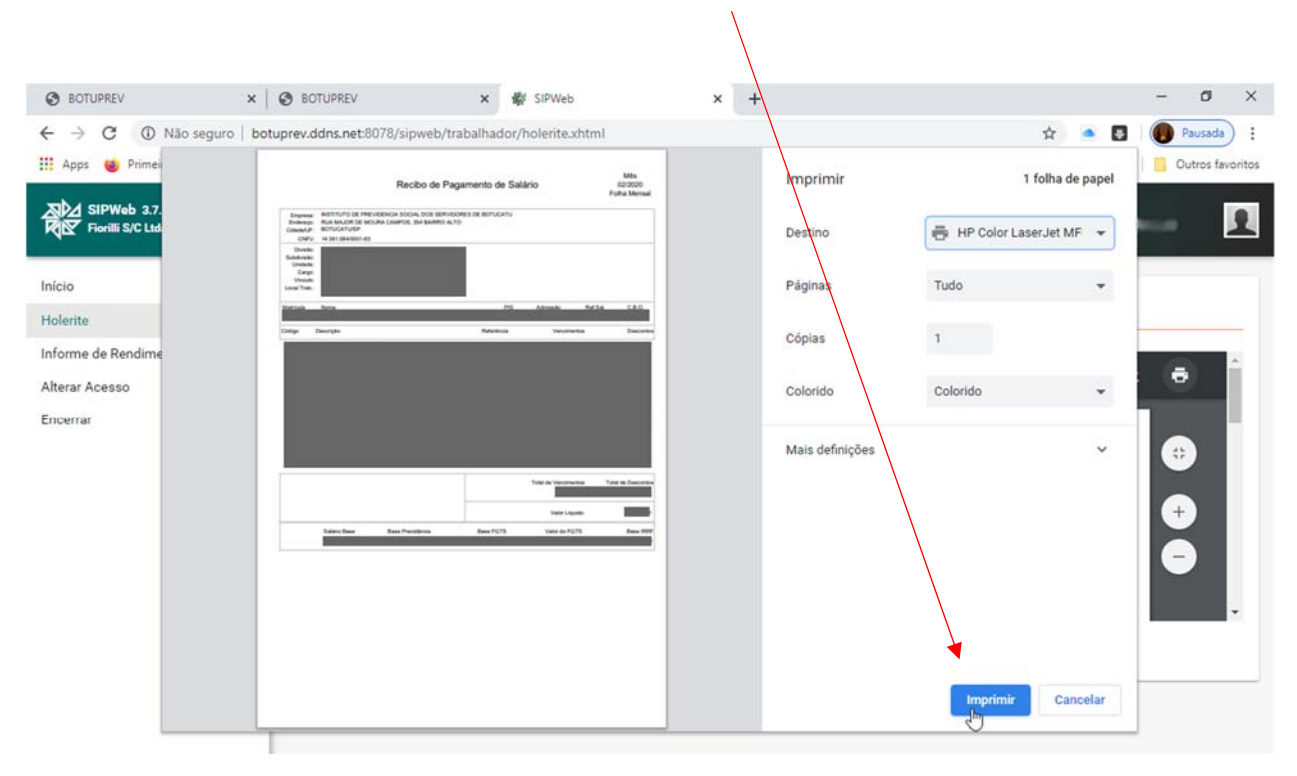

Para impressão do Informe de Rendimentos clique em Informe de Rendimentos

| ↔ BOTUPREV     >       ↔ →     C     ① Não seguro       Ⅲ     Apps     ♦ Primeiros passos     ♦       ▲     SIPWeb     3.7.60.03.13478     ♦       ★     Fiorilli S/C Lida Software     ►     ■ | COUPREV BOTUPREV. botuprev.ddns.net:8078/sipweb Harbour Guia Arbour MiniG | x & SIPWeb<br>/trabalhador/index.xhtml<br>Ul Li S Foro gratis : Foro H | x + | r MiniGUI Ex ⊘ complang.xharbou<br>Botuprev | - C X |
|----------------------------------------------------------------------------------------------------|---------------------------------------------------------------------------|------------------------------------------------------------------------|-----|---------------------------------------------|-------|
| Início<br>Holerite<br>Informe de Rendimentos<br>Alterar Acesso<br>Encerrar                                                                                                    | Bem Vinda<br>Seu Ültimo Acesso foi 1                                      | 19/03/2020 16:51:07                                                    |     |                                             |       |

|                                                        | Escol                          | lha o <u>Exercício</u> e   | clique em          | <u>Visualizar</u>  |                     |             |              |
|--------------------------------------------------------|--------------------------------|----------------------------|--------------------|--------------------|---------------------|-------------|--------------|
|                                                        |                                |                            | /                  |                    |                     |             |              |
| SOTUPREV ×                                             | S BOTUPREV                     | × 🐝 SIPWeb                 | × +                |                    |                     | - 6         | × t          |
| $\leftrightarrow$ $\rightarrow$ C (i) Não seguro   bot | uprev.ddns.net:8078/sipweb/tra | balhzdor/rendimentos.xhtml |                    |                    | Bi 🕁 🧧              | Paus        | ada :        |
| 👖 Apps 🄞 Primeiros passos 🔇 Har                        | bour Guia 🔇 Harbour MiniGUI Li | 🕄 Foro gratis : Foro H 🔇   | Foro XHarbour - Xa | Harbour MiniGUI Ex | S comp.lang.xharbou | » 🛛 🔂 Outro | is favoritos |
| SIPWeb 3.7.60.03.13478                                 |                                |                            |                    | Botuprev           |                     |             | 2            |
| Início<br>Holerite                                     | Informe de Rendi               | mentos                     |                    |                    |                     |             |              |
| Informe de Rendimentos                                 | Exercício                      |                            |                    |                    |                     |             |              |
| Alterar Acesso<br>Encerrar                             | 2019 Visualizar                |                            |                    |                    |                     |             |              |
|                                                        | D3                             |                            |                    |                    |                     |             |              |

Clique no *ícone da impressora* 

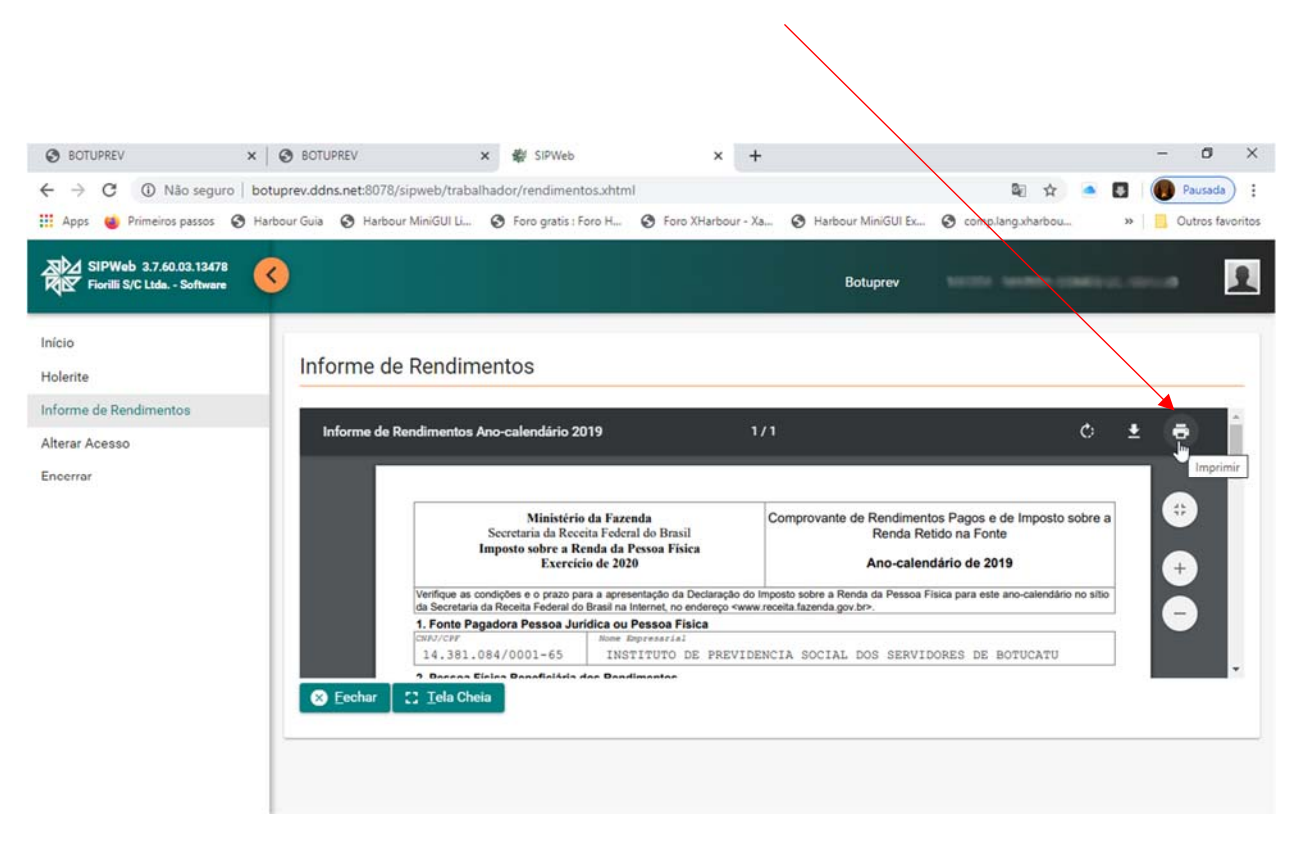

## Clique em <u>imprimir</u>

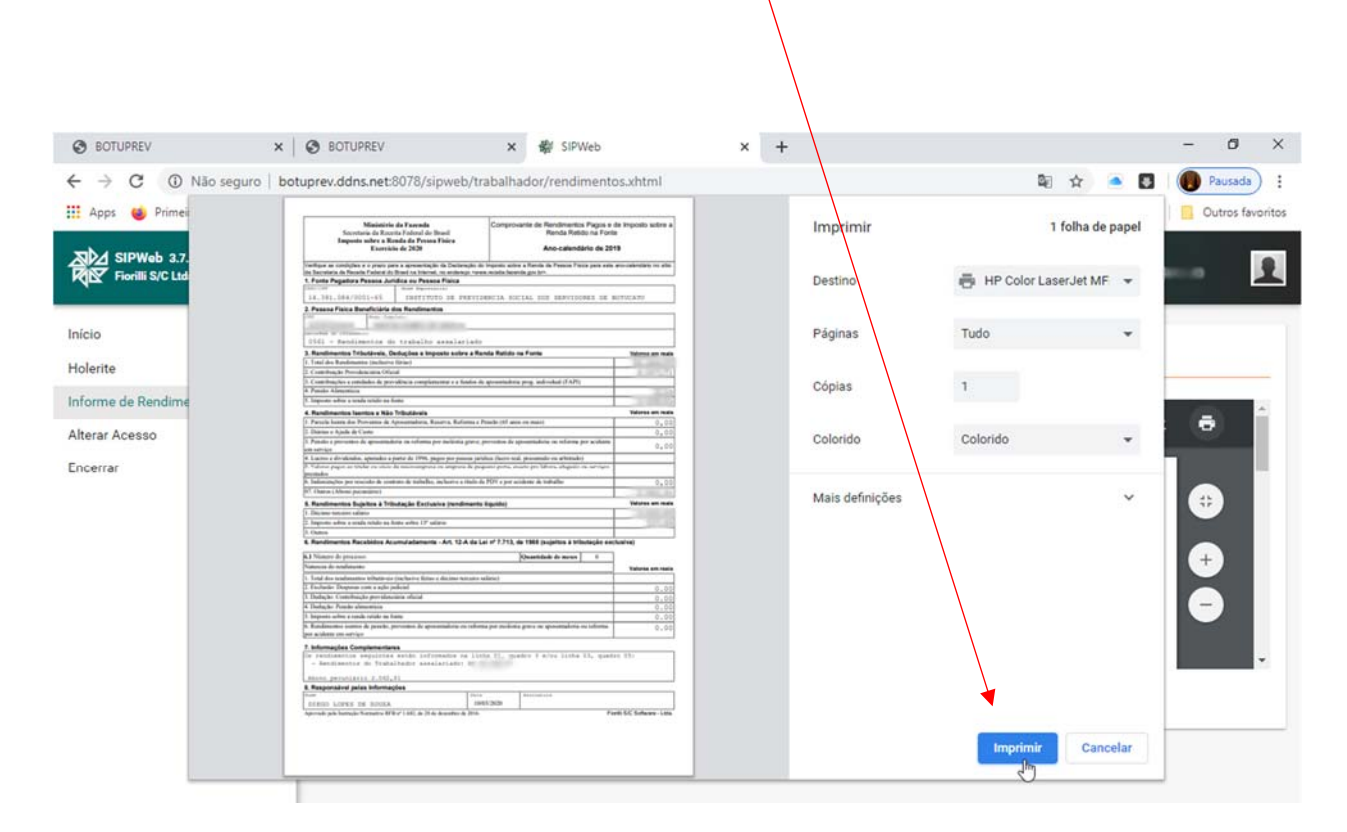

Dúvidas – Ligar 3882-0776